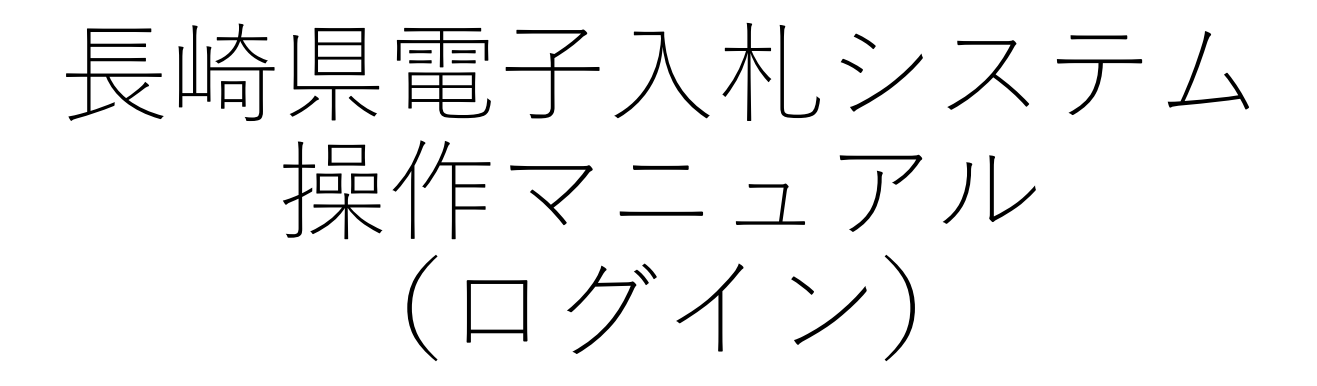

# 平成30年度

# 共通-01. 電子入札へのログイン

#### ※ログイン操作中に表示されるセキュリティ警告ダイアログ(1-4以降)は、JREのバージョンに より異なりますのでご注意ください。

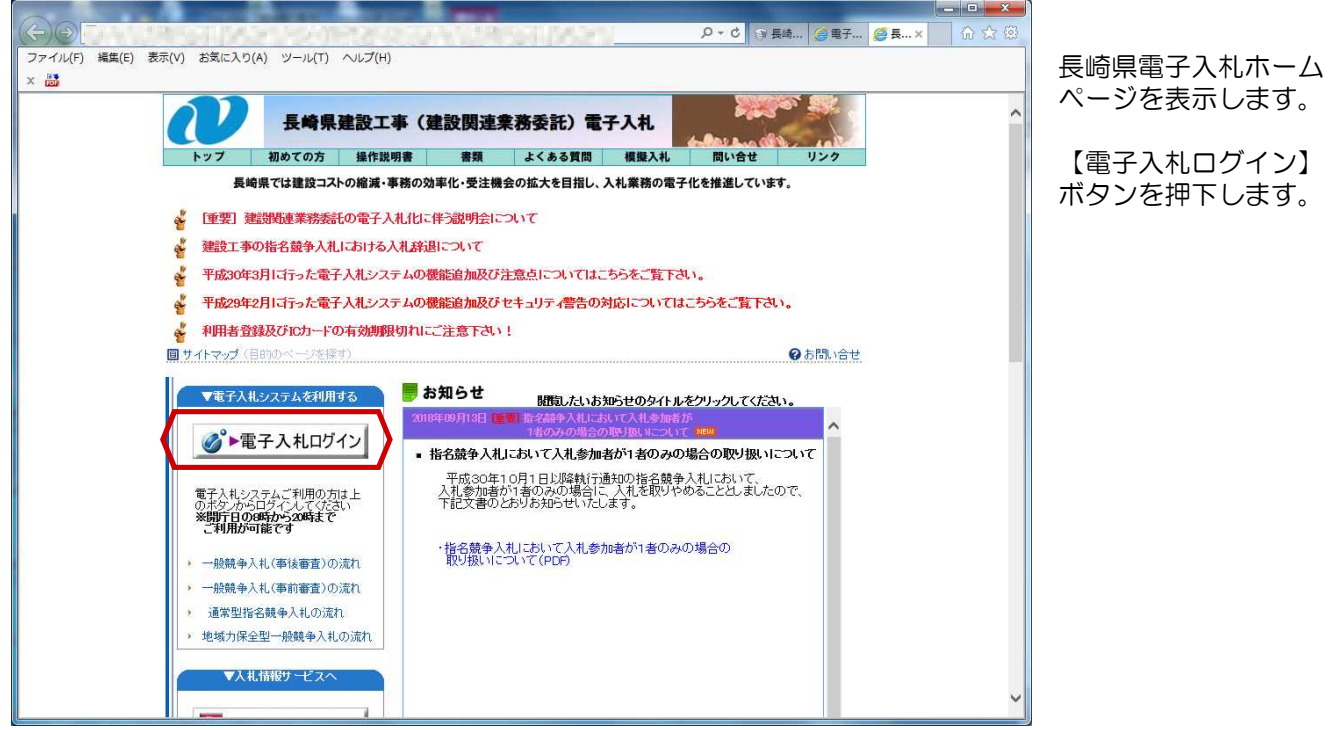

【電子入札ログイン】 ボタンを押下します。

| Co https://www.nyusatu.pref.nagasaki.lg.jp/CALS | /Accepter/ P × A C G CALS/EC × | ●●▲▲<br>◎☆◎<br>雪子入札シフテム ( 巻注 |
|-------------------------------------------------|--------------------------------|------------------------------|
| ❷ 長崎県                                           |                                | 電子バルシステム(受圧<br>者用)画面が表示されま   |
|                                                 | 電子入札システム(受注者用)                 | 90                           |
|                                                 | 調達機関: [長崎県 ✔]                  | 【◎工事・業務】を押下<br>します。          |
|                                                 | <u>©工事、業務</u>                  |                              |
|                                                 |                                |                              |
|                                                 |                                |                              |
|                                                 |                                |                              |
|                                                 |                                |                              |
|                                                 |                                |                              |
|                                                 |                                |                              |
|                                                 |                                |                              |

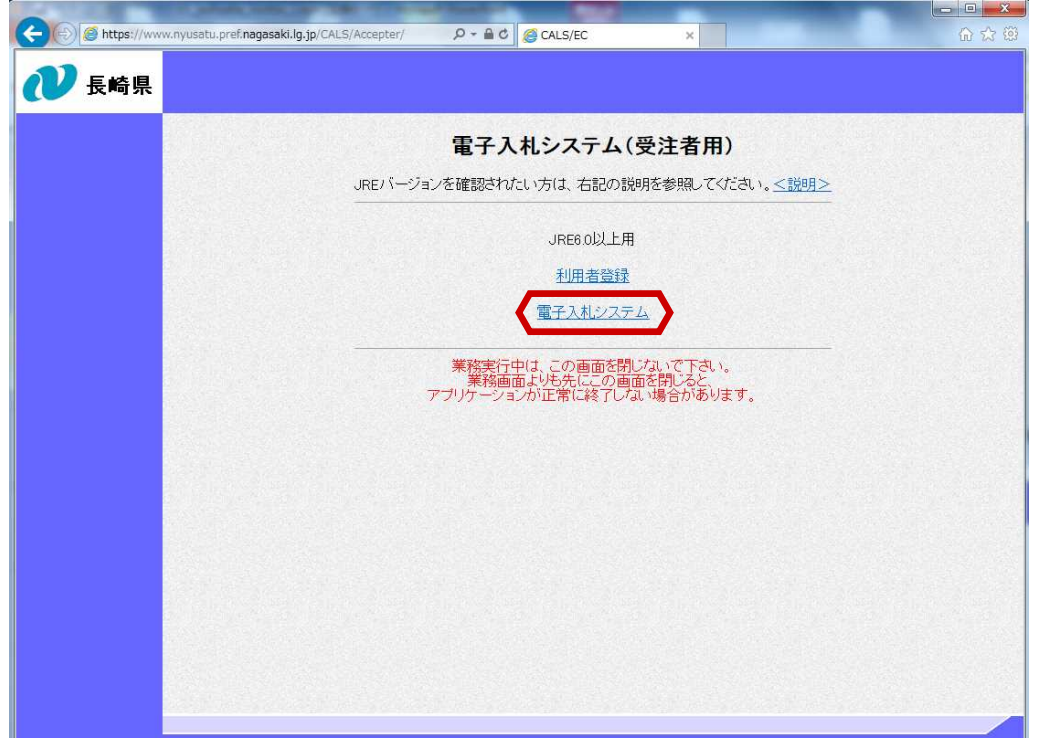

利用者登録/電子入札シス テムの選択画面が表示され ます。

【電子入札システム】を 押下します。

#### ※次頁より表示されるセキュリティ警告ダイアログは JREのバージョンにより異なります。

### 【JRE7の場合】

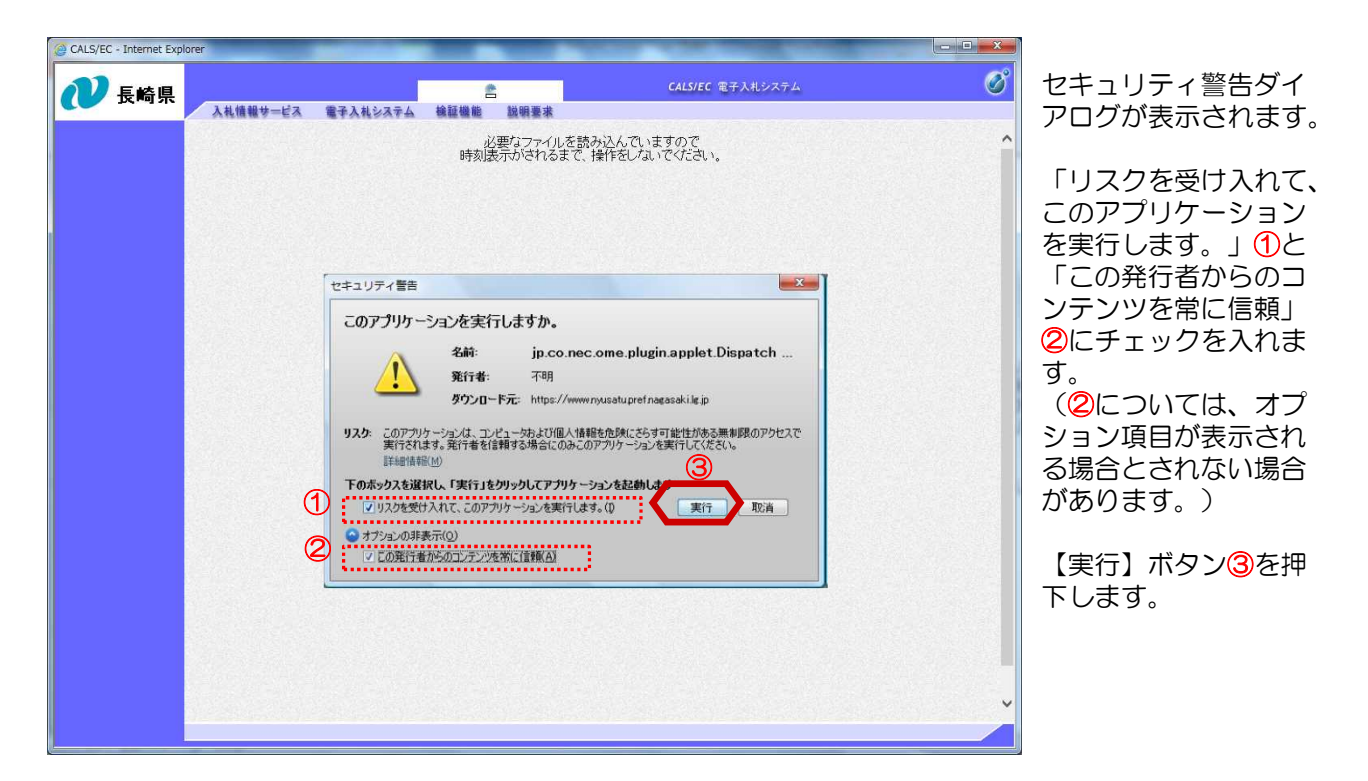

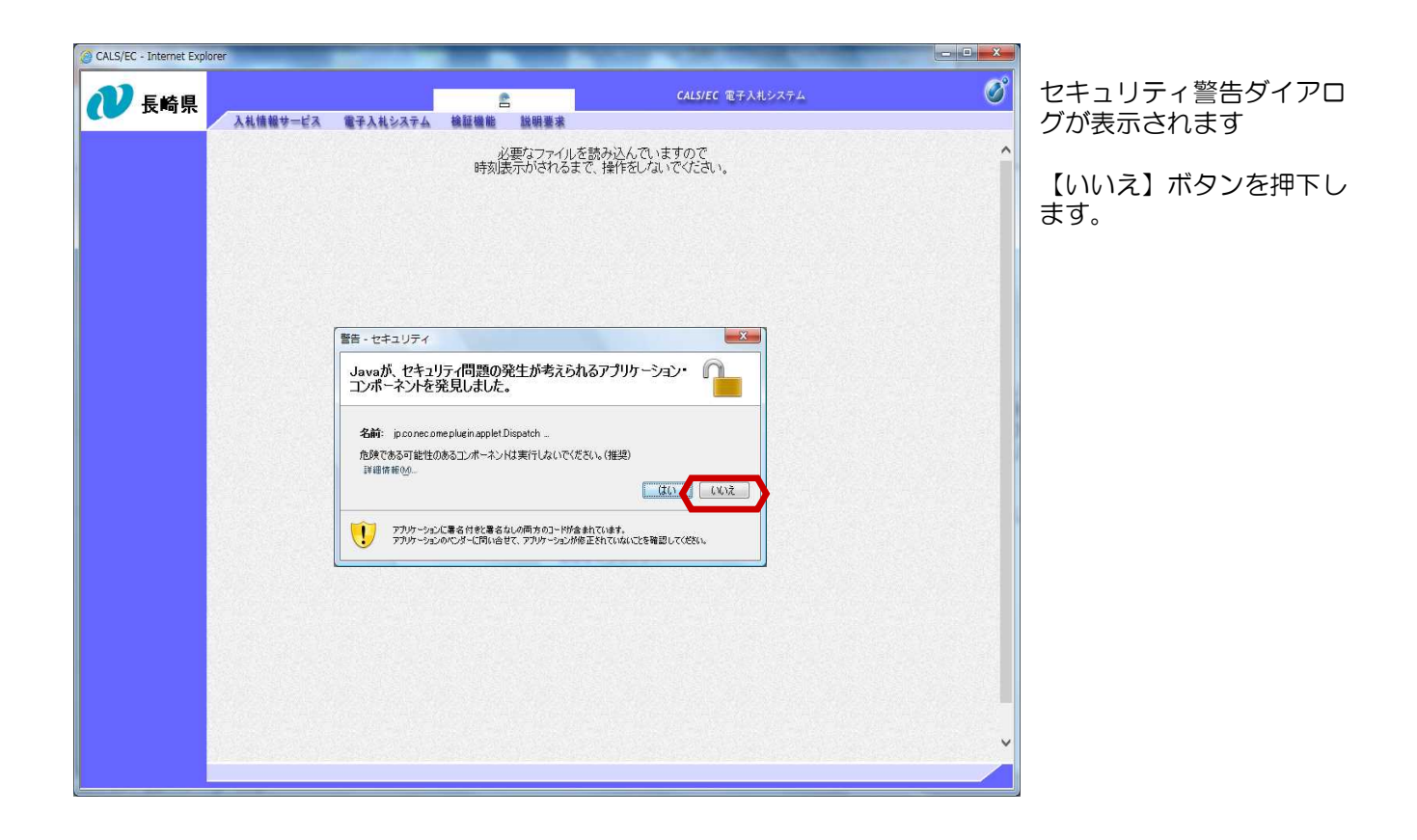

#### 【JRE8の場合】

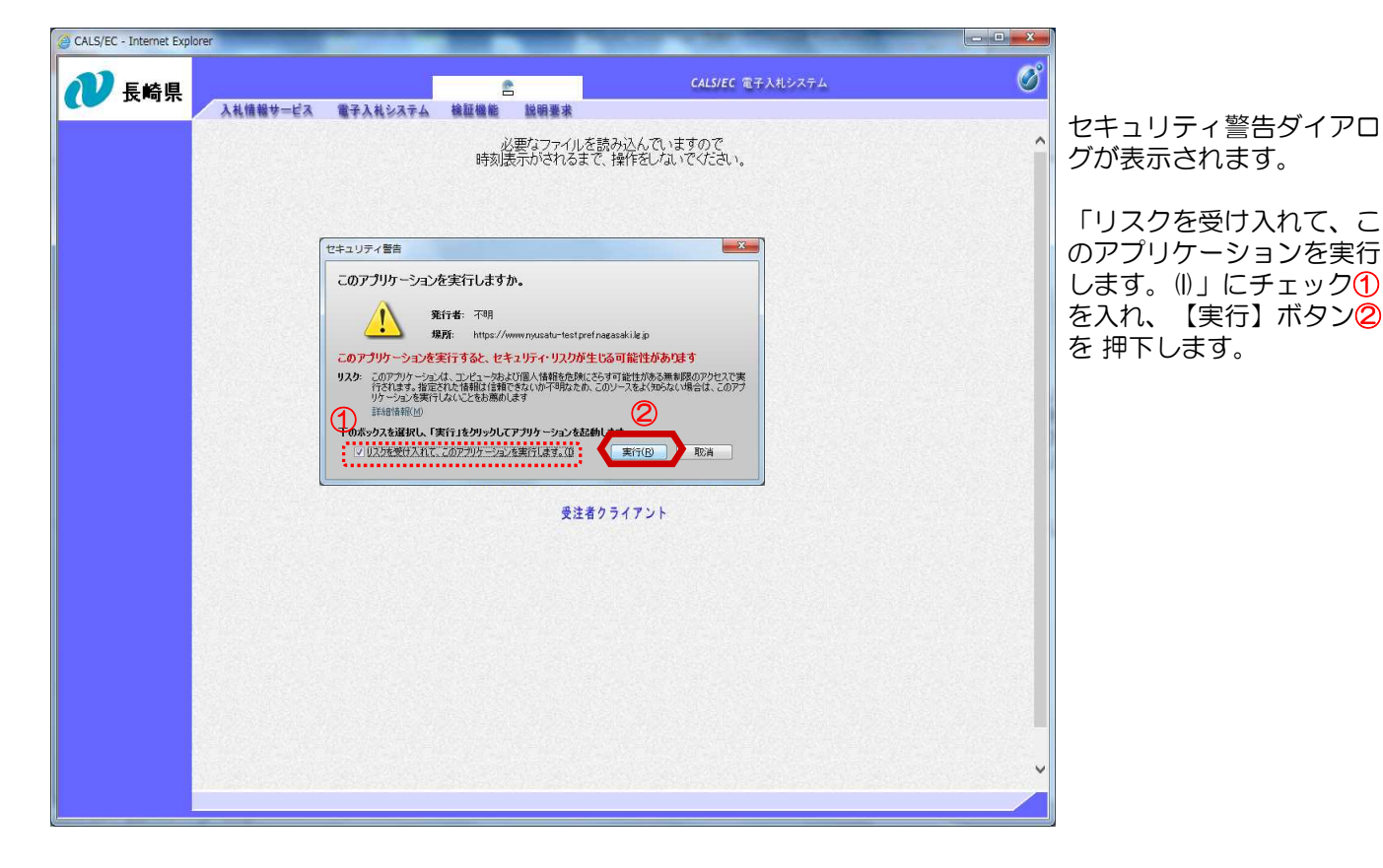

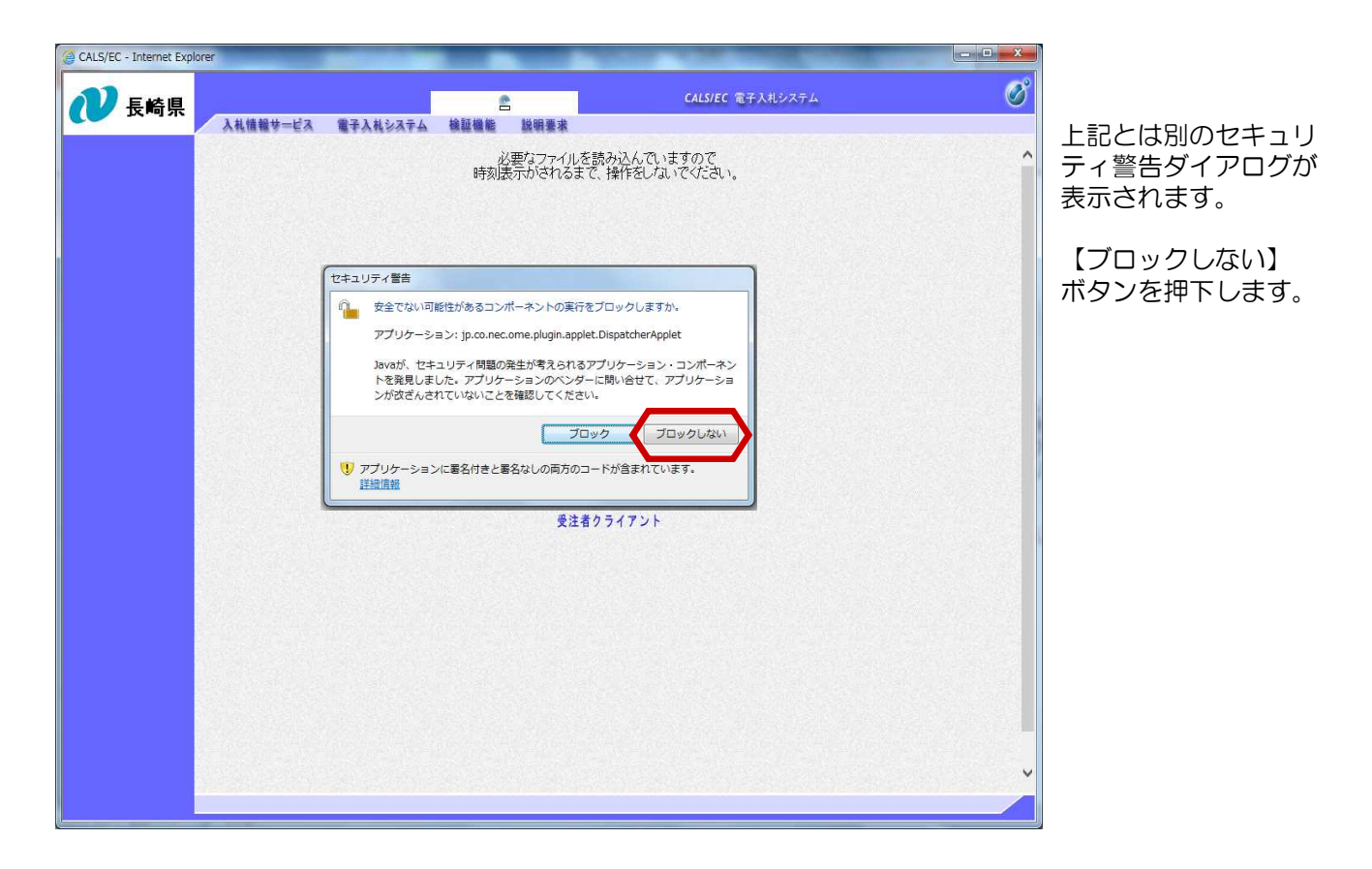

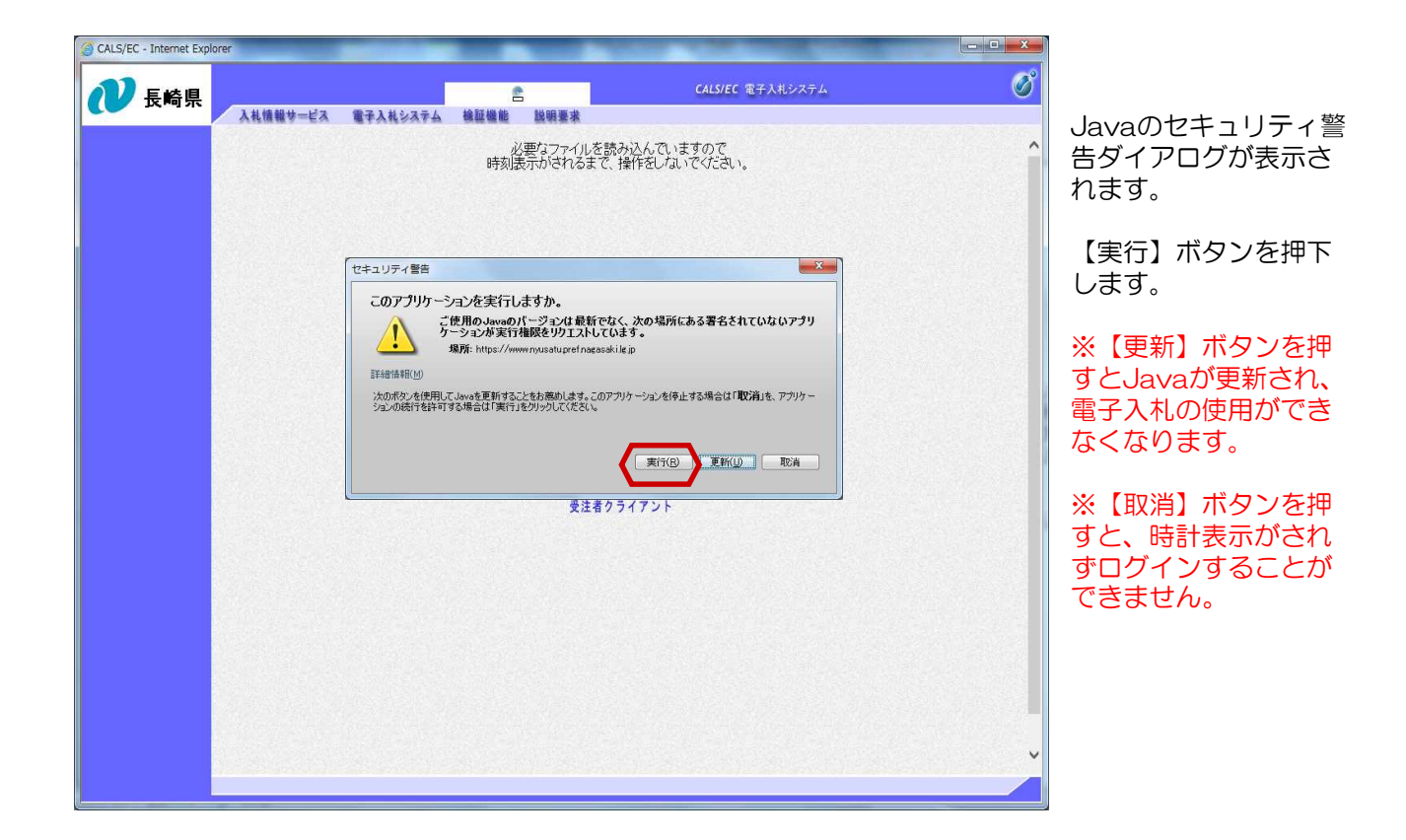

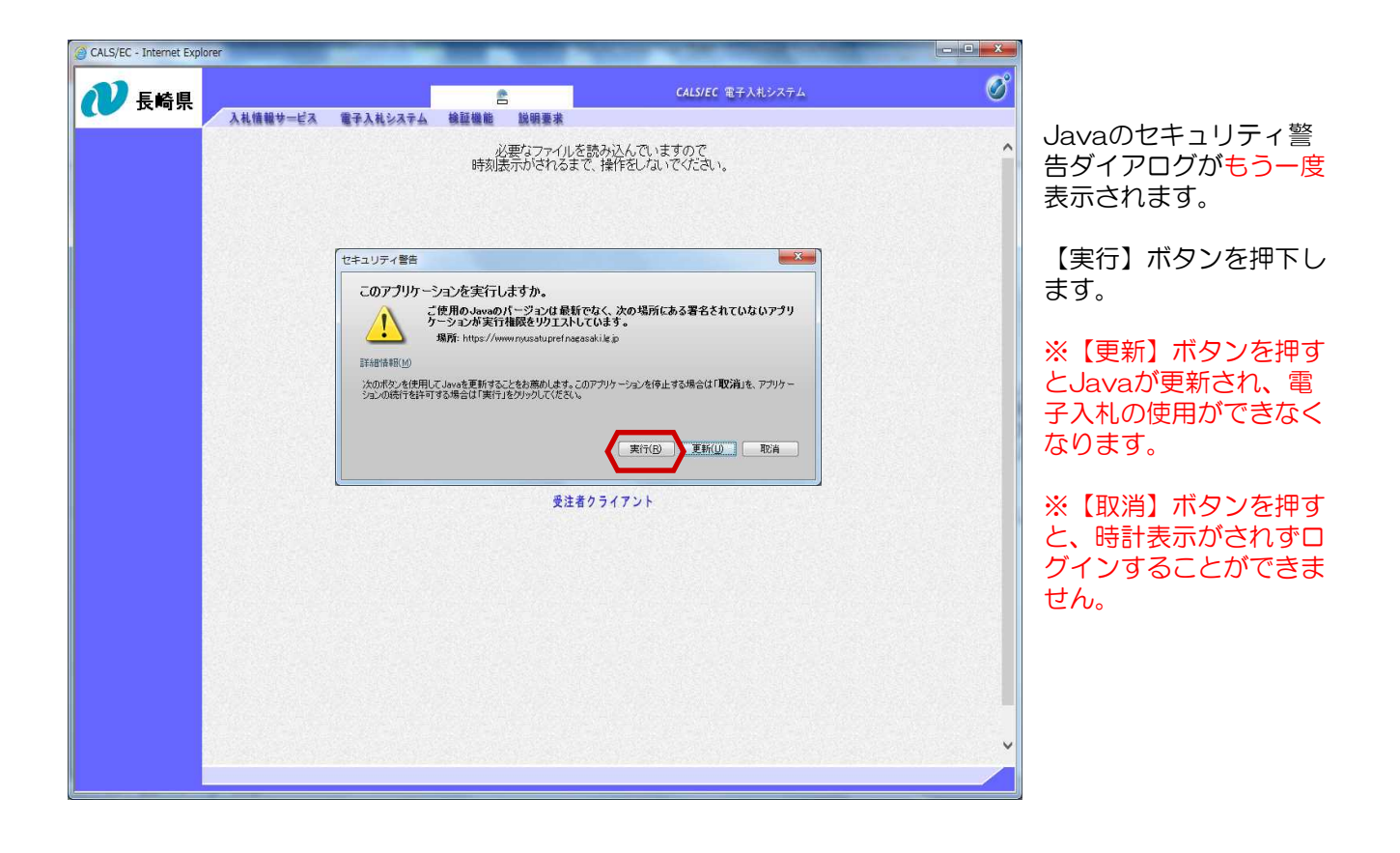

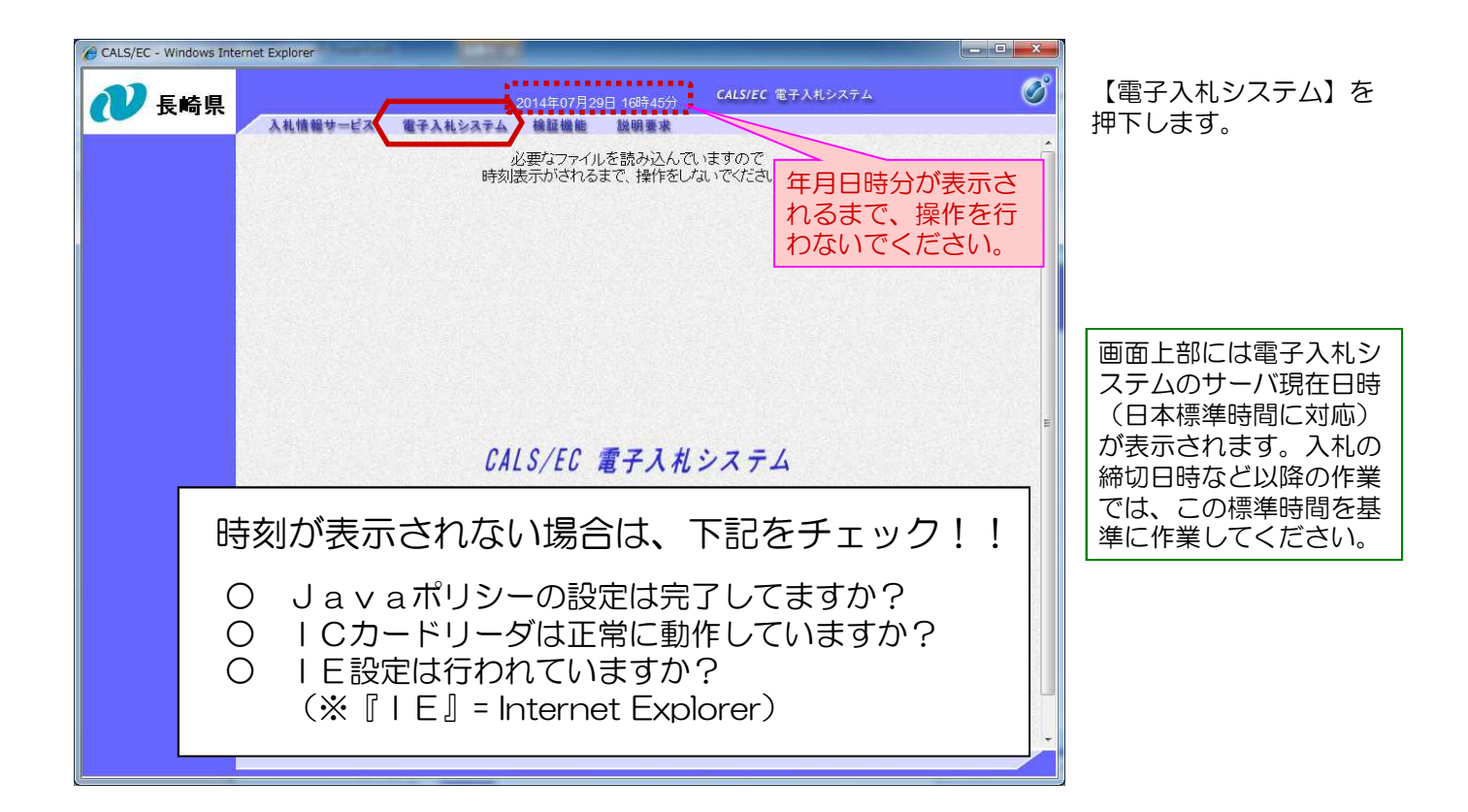

| CALS/EC - Windows Internet Explorer |                                                                                                    |                                                    | ⊐ × |                                                                                                    |
|-------------------------------------|----------------------------------------------------------------------------------------------------|----------------------------------------------------|-----|----------------------------------------------------------------------------------------------------|
| ● 長崎県 入礼情報サー                        | 2014年07月29日 10時45分 CALS/EC 電子入札システム<br>着サービス 電子入札システム 検証機能 磁明要素<br>必要なファイルを読み込んでいますので<br>時刻表示がされるまで、操作をしないでください。 |                                                    |     | ICカードとは、電子認証<br>局から発行される電子認<br>証書のことで、これによ<br>り電子的な本人確認が実<br>現されます。<br>PIN番号とは、ICカード<br>購入時に購入先の認証局<br>からはちされる番号で |
|                                     | PIN番号を入力してください。<br>PIN番号:<br>担当者:<br>0K キャンセル                                                                    | 認証局から発行され<br>たPIN番号を入力し<br>ます。<br>担当者名は省略可能<br>です。 | E   | から付与される番号で、<br>担当者名は省略すること<br>が可能です。<br>PIN番号の入力画面が表示<br>されます。<br>ICカードをリーダに差し<br>込み、認証局から発行さ<br>れたPIN番号を入力します    |

| 長崎県 入礼情報サービ | 2014年07月29日 16時45分 CALSYEL モナベルシステム<br>ス 電子入札システム 検証機能 説明要求 | C C |
|-------------|-------------------------------------------------------------|-----|
|             | 必要なファイルを読み込んでいますので<br>時刻表示がされるまで、操作をしないでください。               |     |
|             | PIN番号入力ダイアログ                                                |     |
|             | PIN番号を入力してください。                                             |     |
|             | PIN番号: *******                                              |     |
|             |                                                             |     |
|             | ОК ¥+У/±и.                                                  |     |
|             |                                                             |     |
|             |                                                             |     |

PIN番号入力後、【OK】 ボタンを押下します。

| ₩ 長崎県                                     |                 | 2014年07月29日 16時55分                                                  | CALS/EC 電子入札システム                                                | ø    | 受注者側電子入札システム                 |
|-------------------------------------------|-----------------|---------------------------------------------------------------------|-----------------------------------------------------------------|------|------------------------------|
|                                           | 入札情報サービス 電子)    | 入札システム 検証機能 説明要求                                                    |                                                                 |      | のメインメニューが表示さ                 |
| <ul> <li>調達案件検索</li> <li>調達案件-</li> </ul> |                 | 調達案件検索                                                              |                                                                 | れます。 |                              |
| 2 入札状況一覧                                  | 部局              | 総務部(本庁) ▼                                                           |                                                                 |      | 電子入札システムにログイ                 |
| 2. 外保中待和                                  |                 |                                                                     |                                                                 |      |                              |
| の保存データ表示                                  | 事務所             | 県庁舎建設課                                                              |                                                                 |      | ンしました。<br>                   |
| の開札後処理一覧<br>O JV案件一覧                      |                 |                                                                     |                                                                 |      | ※この画面にて検索項目を<br>指定しますと、案件を絞っ |
|                                           |                 | 工事                                                                  | 委託業務                                                            |      | てま示することが出来ます                 |
|                                           | 入札方式            | <ul> <li>         ・</li></ul>                                       | <ul> <li>▼全て)</li> <li>□ 通常型指名競争入札方式</li> <li>□ 随意契約</li> </ul> | E    |                              |
|                                           | 工事種別/委託業務種<br>別 | ▼金て           土木一式工事           建築一式工事           大工工事           左官工事 | ▼全て<br>測量業者<br>測量一般(測量)<br>地図の創整(測量)<br>航空測量(測量)                |      |                              |
|                                           | 案件状態            | <ul> <li>全て ・</li> <li>○ 結果登録済の案件を表示しない場合はチ:</li> </ul>             | エックしてください                                                       | -    |                              |
|                                           | 検索日付            | 指定しない<br>▼<br>から<br>■ フ<br>まで                                       |                                                                 |      |                              |
|                                           | 案件番号            | □ 案件番号の                                                             | )みの場合はチェックしてください                                                |      |                              |
|                                           | 室件名称            |                                                                     |                                                                 |      |                              |

# 簡単にログインする方法について

お気に入りへ登録しておくと、次回よりログインが簡単になります。

- 下記の理由により、必ず電子入札ホームページのトップページを登録してください。

  ・重要なお知らせが掲載されます。
  - ・電子入札システムが正常に動作しない可能性があります。

(参考)お気に入りへの登録方法

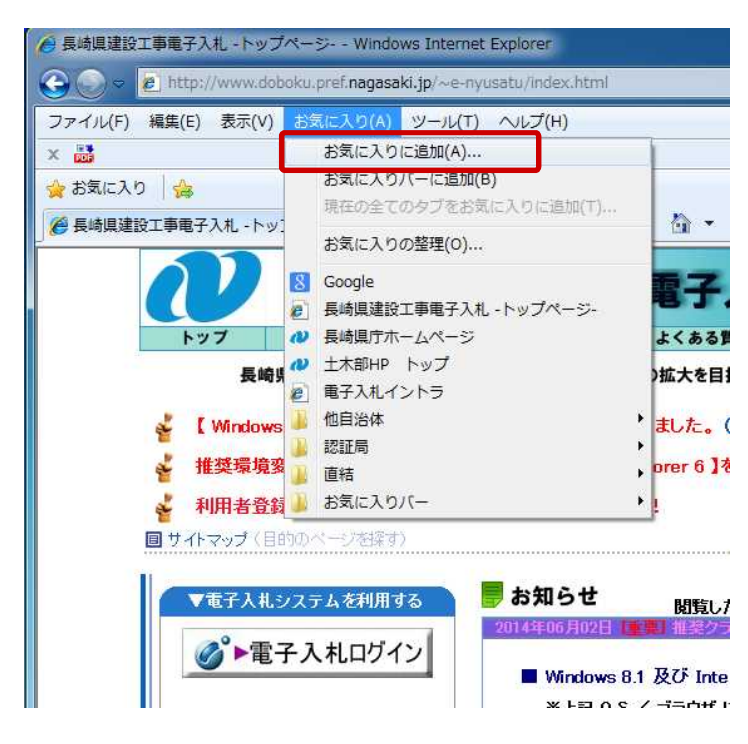

(1)長崎県電子入札トップページを 表示します。

(2)メニューの【お気に入り】→【お気に入りに追加】ボタンを押下します。

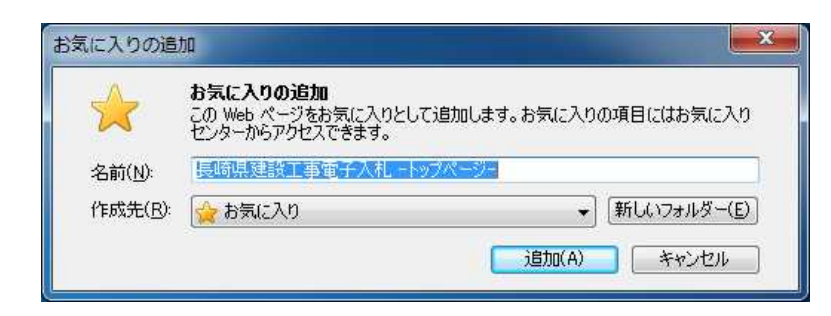

(3)登録のダイアログが表示されます。【追加】ボタンを押下します。